## VPN - Pulse Secure (macOS Catalina 10.15.x)

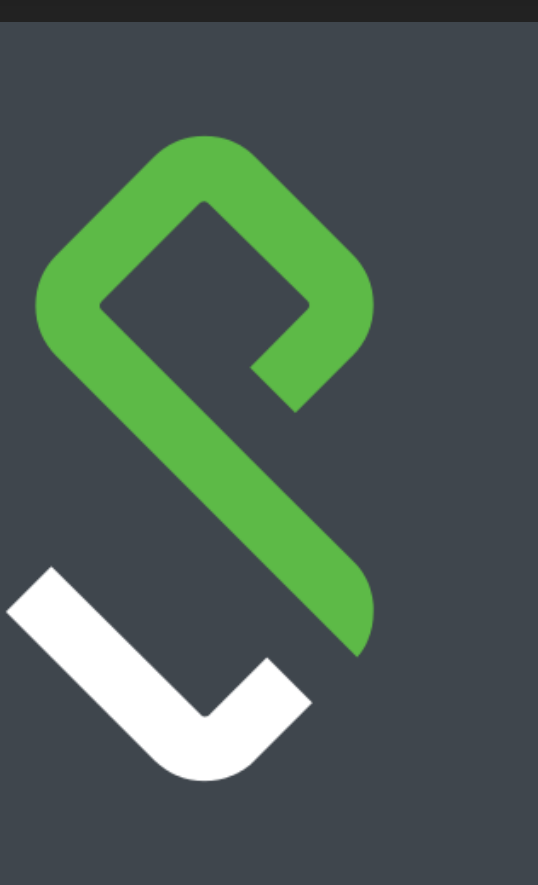

# Installer Pulse Secure VPN.UMONTREAL.CA/CAMPUS

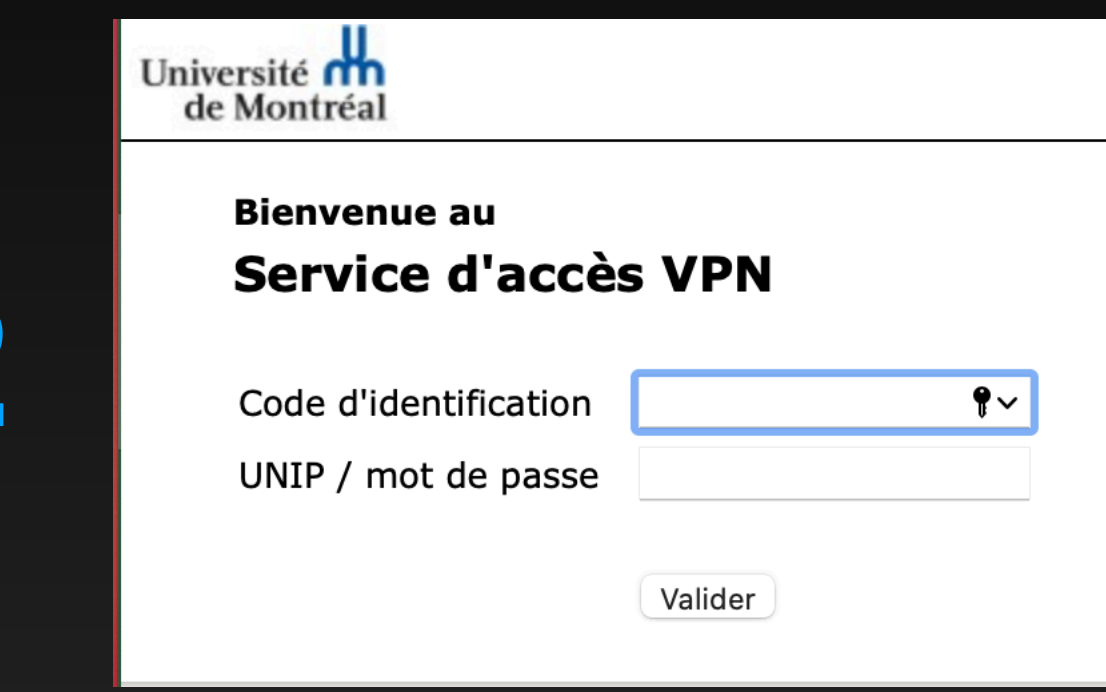

9

1

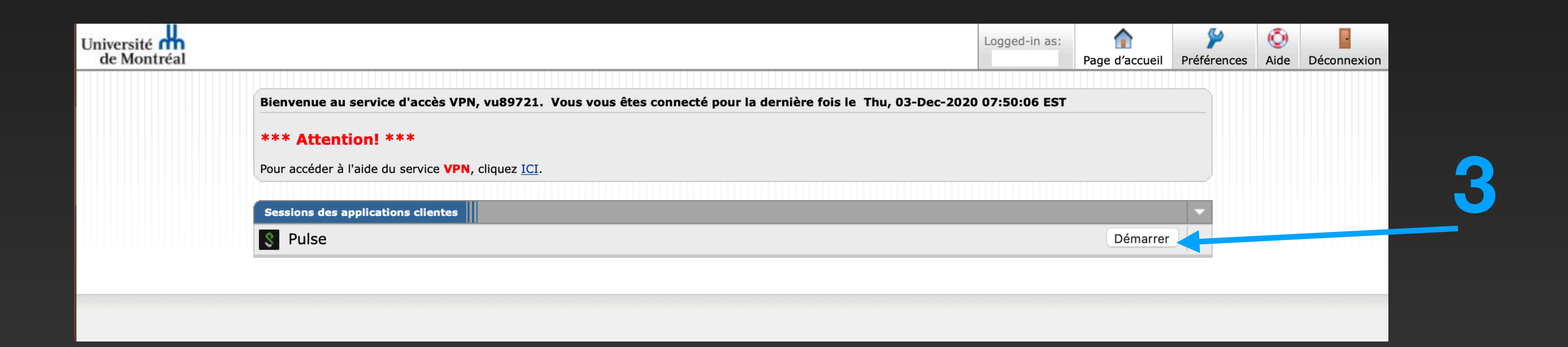

Veuillez entrer votre code d'identification et mot de passe, afin de valider votre identité.

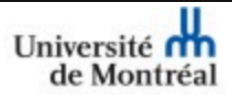

Recherche du lanceur de l'application...

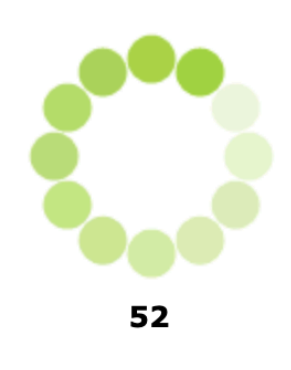

Si vous savez que le lanceur de l'application n'est pas installé, téléchargez-le maintenant.

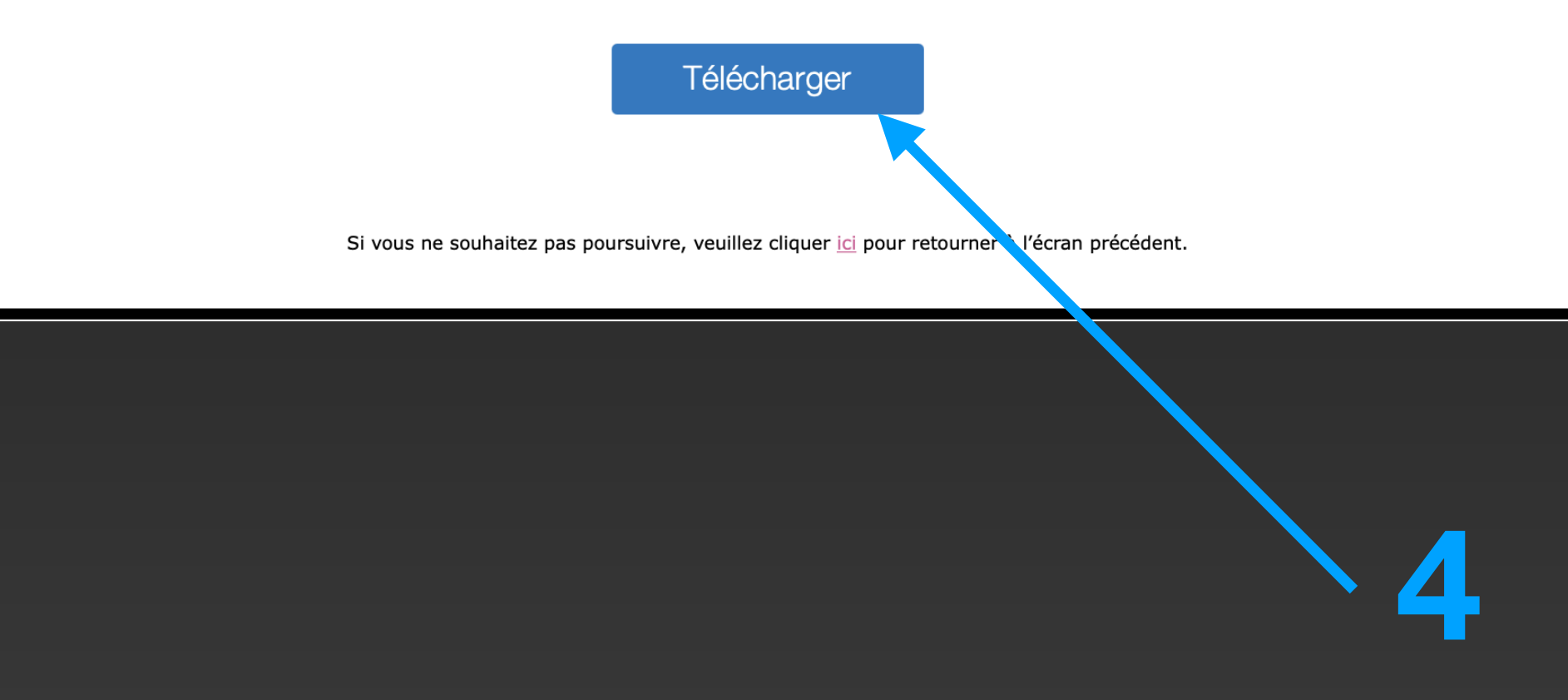

#### Université de Montréal

#### Une fois le lanceur de l'application téléchargé, suivez les instructions d'installation suivantes.

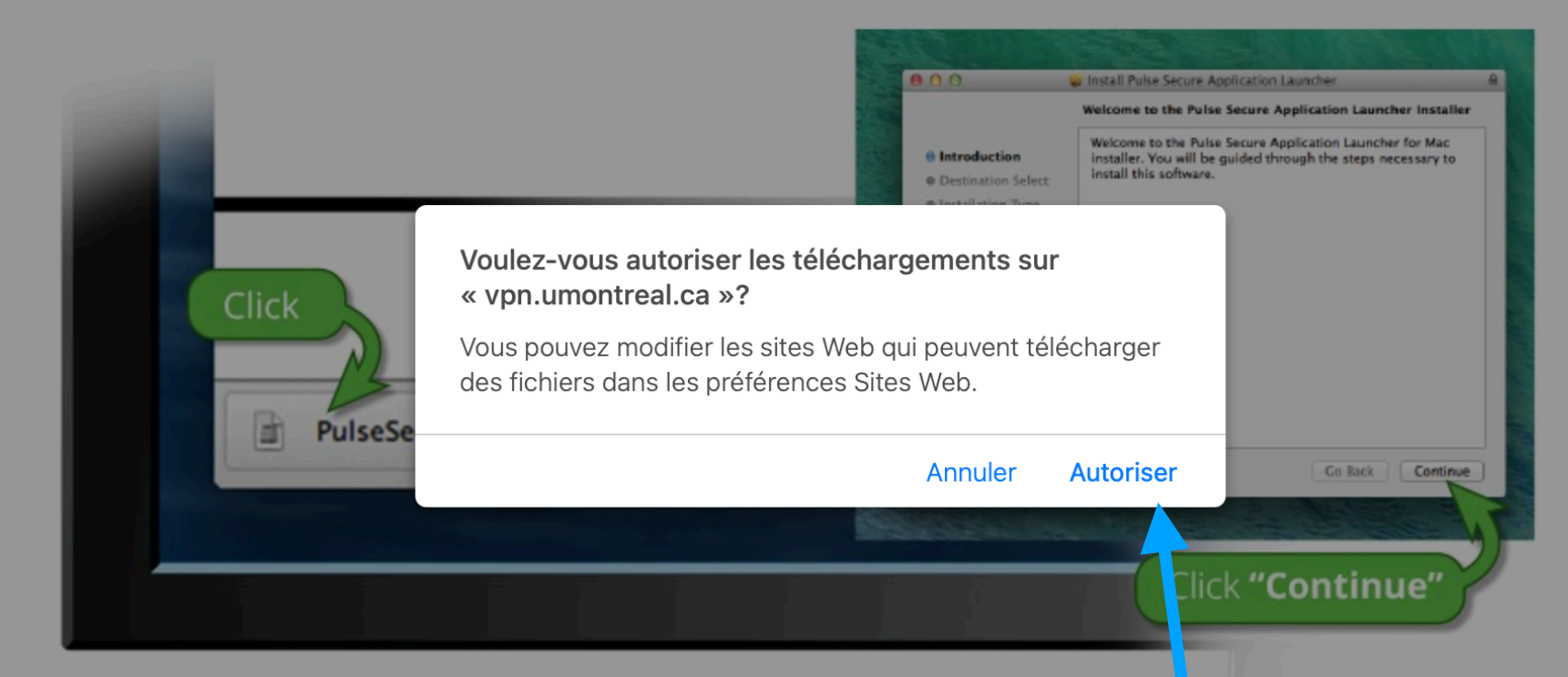

Une fois que vous aurez suivi les étapes ci-dessus, cliquez <u>ICI</u> pour proceder au lancement de Pulse. Nous vous recommandons de sélectionner les options « mémoriser » et « toujours » lors du processus d'installation.

Une fois que vous avez installé et démarré l'application Pulse, celle-ci s'affiche dans la barre des tâches.

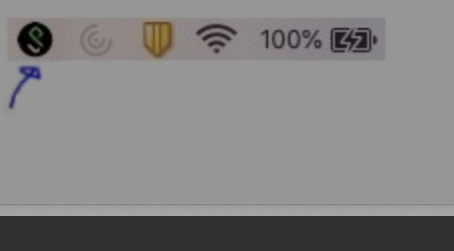

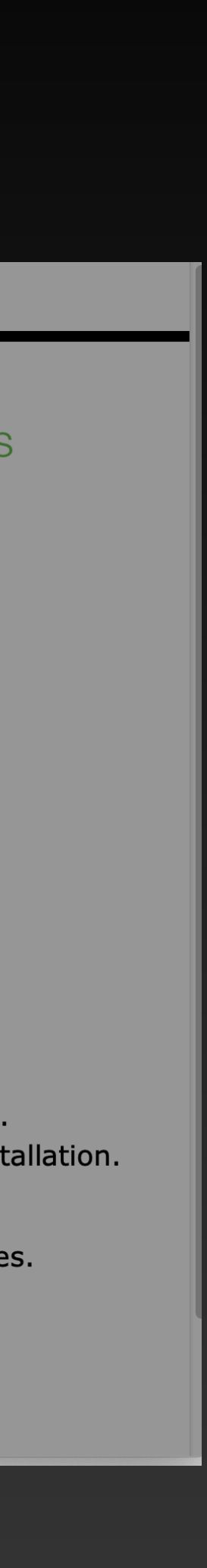

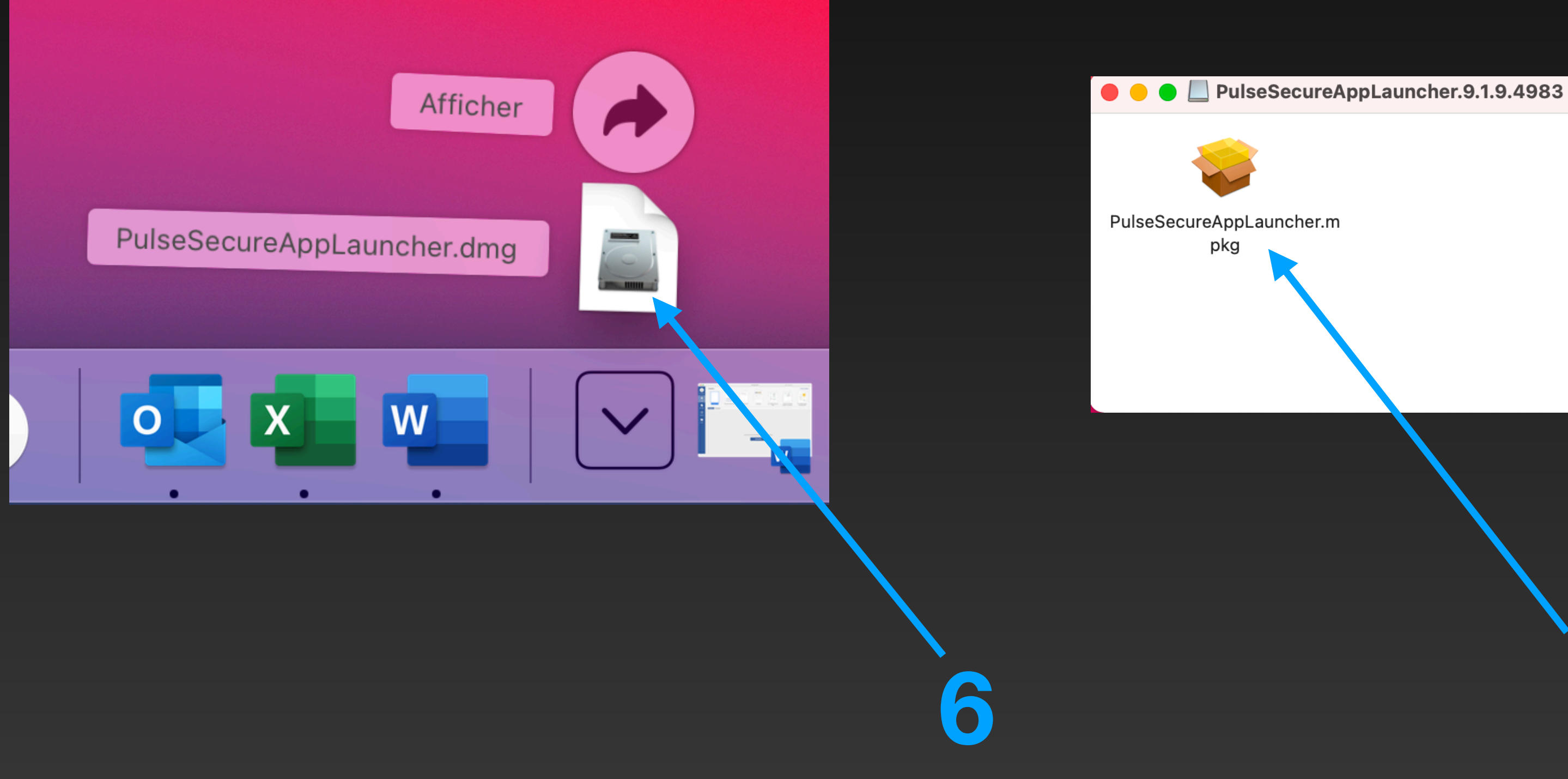

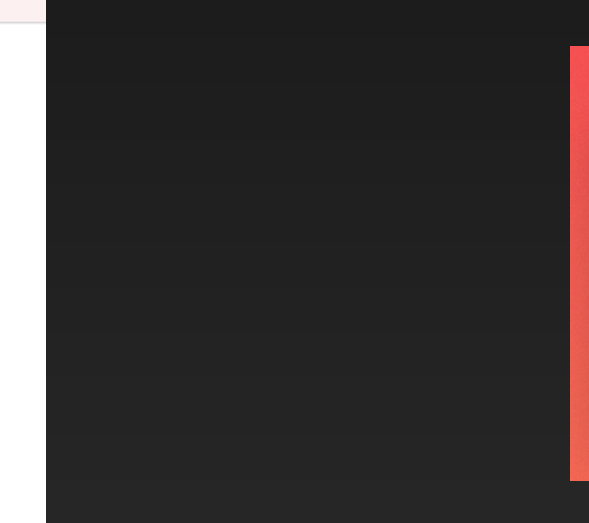

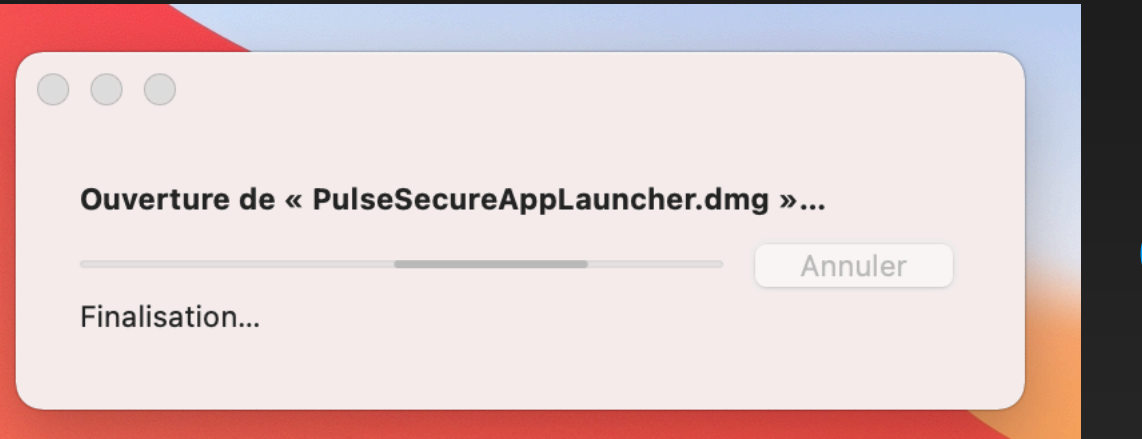

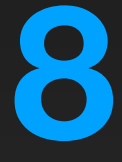

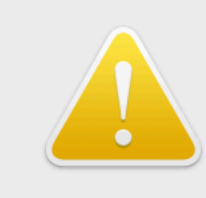

Vous ouvrez l'a pour la premiè application?

L'application est o afficher l'applicat l'application.

Afficher l'ap

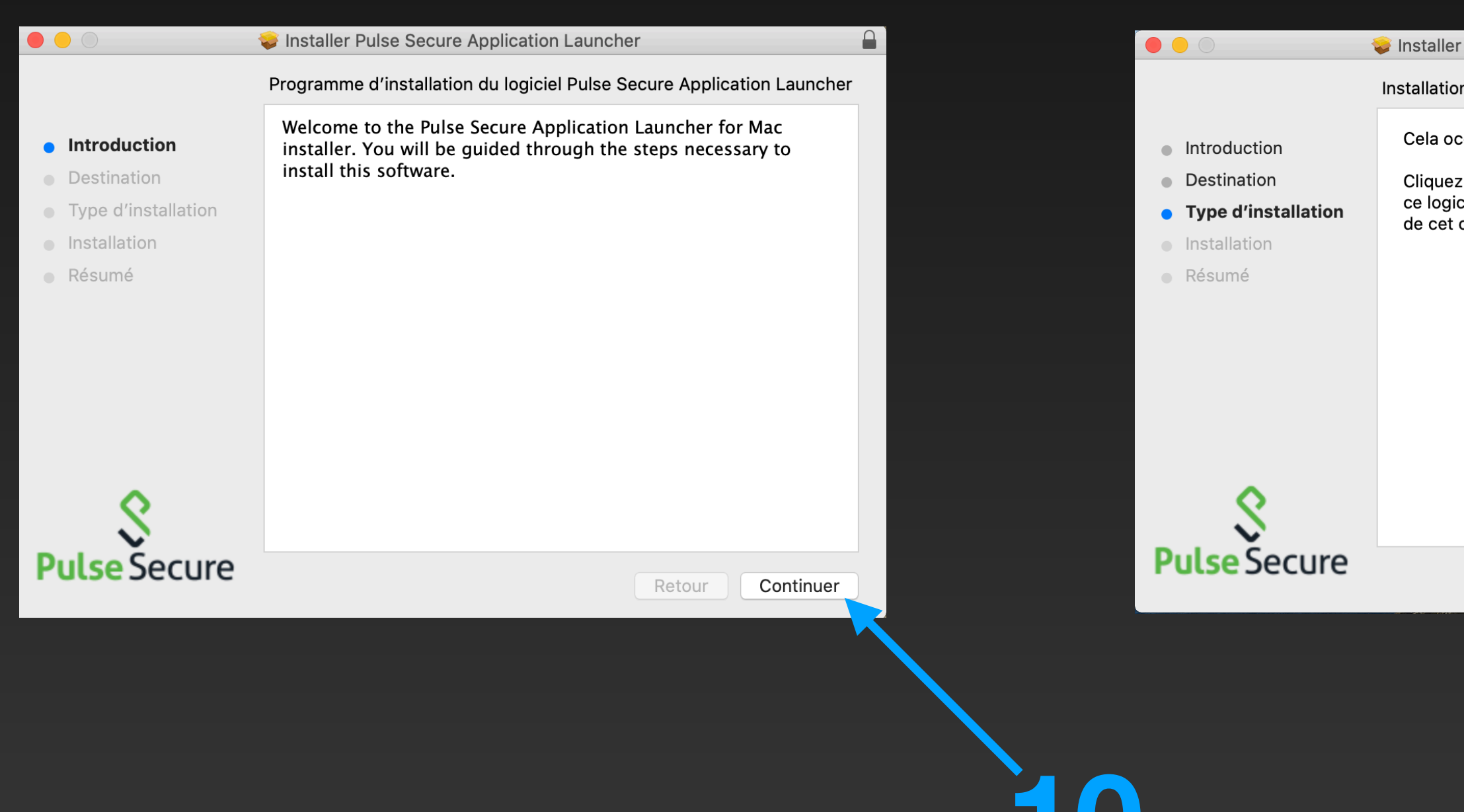

| application « PulseApplicationLauncher »<br>ere fois. Voulez-vous vraiment ouvrir cette<br>dans un dossier nommé « Pulse Secure ». Pour                                          |                                        |                                              |                                                                                              |        |
|----------------------------------------------------------------------------------------------------|----------------------------------------|----------------------------------------------|----------------------------------------------------------------------------------------------|--------|
| ion dans le Finder sans l'ouvrir, cliquez sur Afficher                                                                                                    |                                        |                                              |                                                                                              |        |
| plication Annuler Ouvrir                                                                                                    |                                        |                                              |                                                                                              |        |
|                                                                                                    |                                        |                                              |                                                                                              |        |
|                                                                                                    |                                        |                                              |                                                                                              |        |
| Pulse Secure Application Launcher                                                                                                    |                                        | 💝 Installer Pulse Se                         | cure Application Launcher                                                                    |        |
| n standard sur « Macintosh HD »                                                                                                    |                                        | Voulez-vous<br>d'installation                | placer le programme<br>« Pulse Secure Application                                            |        |
| ccupera 4,3 Mo d'espace disque sur l'ordinateur.<br>2 sur Installer pour procéder à une installation standard de<br>ciel dans votre dossier de départ. Seul l'utilisateur actuel | <ul> <li>Intro</li> <li>Des</li> </ul> | oduction Pour conserver of<br>emplacement ac | ans la corbeille?<br>ce paquet et cette image disque à leur<br>ctuel, cliquez sur Conserver. |        |
| ordinateur pourra utiliser ce logiciel.                                                                                                    | ● Typ<br>● Inst                        | conserver<br>callation                       | Placer dans la corbeille                                                                     |        |
|                                                                                                    |                                        |                                              | <b>Le logicit la été installé.</b>                                                           |        |
| Retour                                                                                                    | Puls                                   | Secure                                       | Dotaur                                                                                       | Formar |
|                                                                                                    |                                        |                                              |                                                                                              |        |
|                                                                                                    |                                        |                                              |                                                                                              |        |
|                                                                                                    |                                        |                                              |                                                                                              |        |

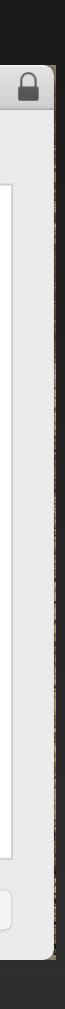

Université de Montréal

Une fois le lanceur de l'application téléchargé, suivez les instructions d'installation suivantes.

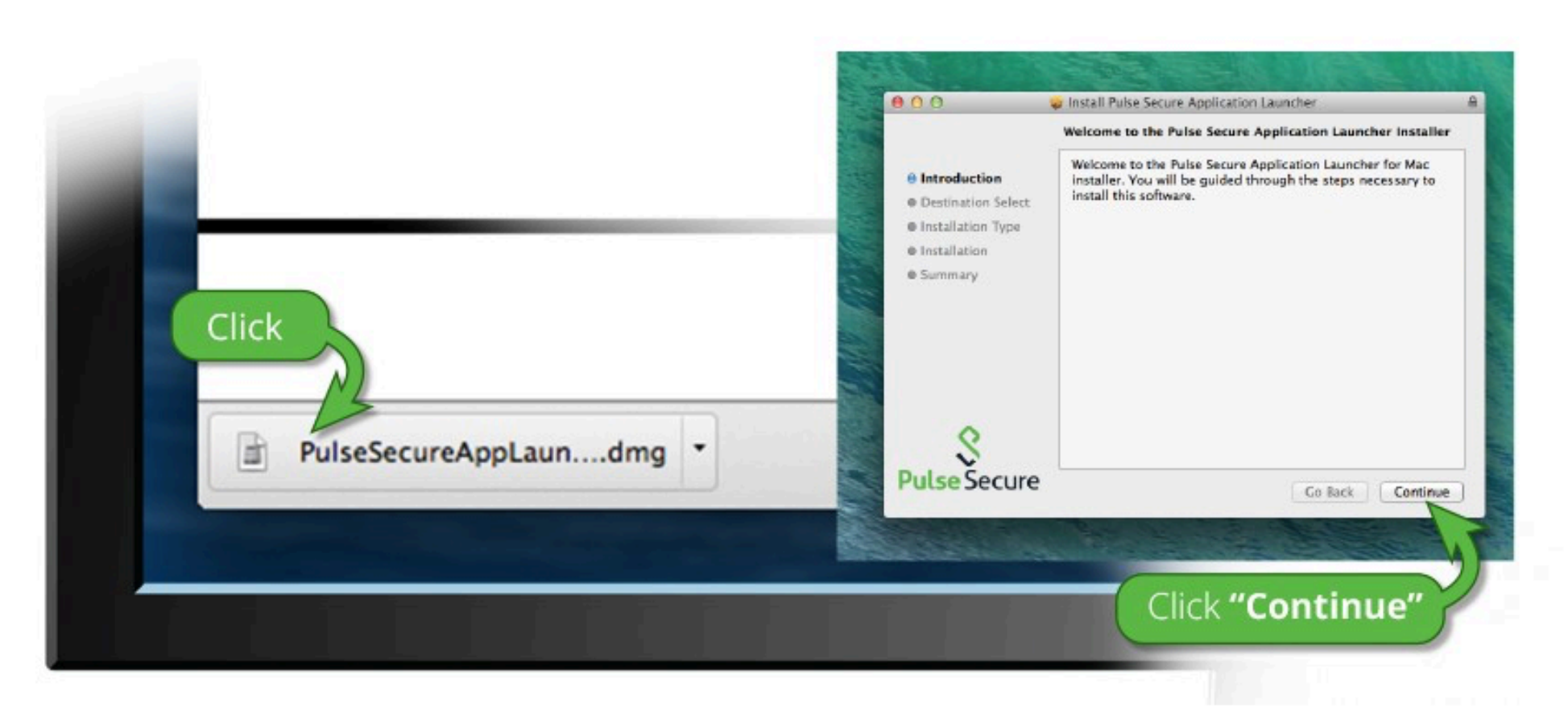

Une fois que vous aurez suivi les étapes ci-dessus, cliquez ICI pour procéder au lancement de Pulse. Nous vous recommandons de sélectionner les options « mémoriser » et « toujours » lors du processus d'installation.

Une fois que vous avez installé et démarré l'application Pulse, celle-ci s'affiche dans la barre des tâches.

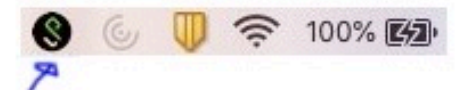

Si vous ne souhaitez pas poursuivre, veuillez cliquer ici pour retourner à l'erran précédent.

Souhaitez-vous autoriser cette page à ouvrir « PulseApplicationLauncher »?

Annuler

Autoriser

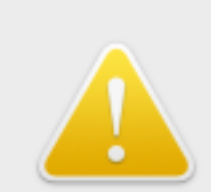

Vous ouvrez l'application « PulseApplicationLauncher » pour la première fois. Voulez-vous vraiment ouvrir cette application?

L'application est dans un dossier nommé « Pulse Secure ». Pour afficher l'application dans le Finder sans l'ouvrir, cliquez sur Afficher l'application.

Afficher l'application

Annuler

Ouvrir

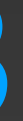

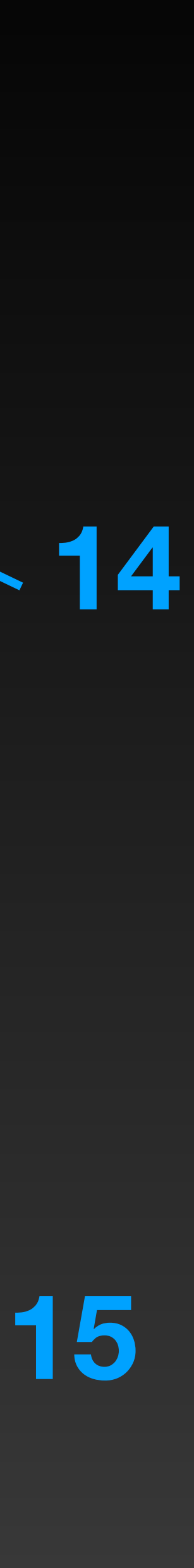

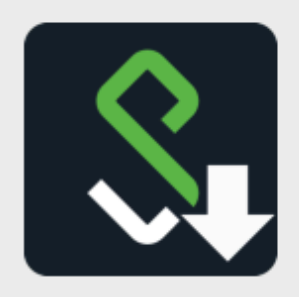

#### **Pulse Secure Application Launcher**

Voulez-vous autoriser Pulse Secure à contacter le serveur et/ou à télécharger, installer et exécuter le logiciel à partir du serveur ?

Nom du serveur : vpn.umontreal.ca Nom du produit : Pulse Secure

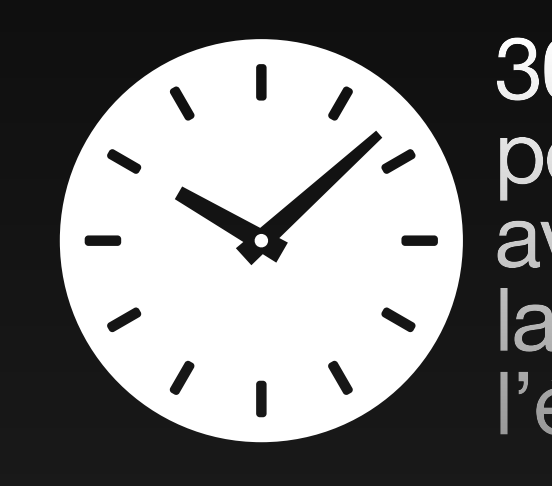

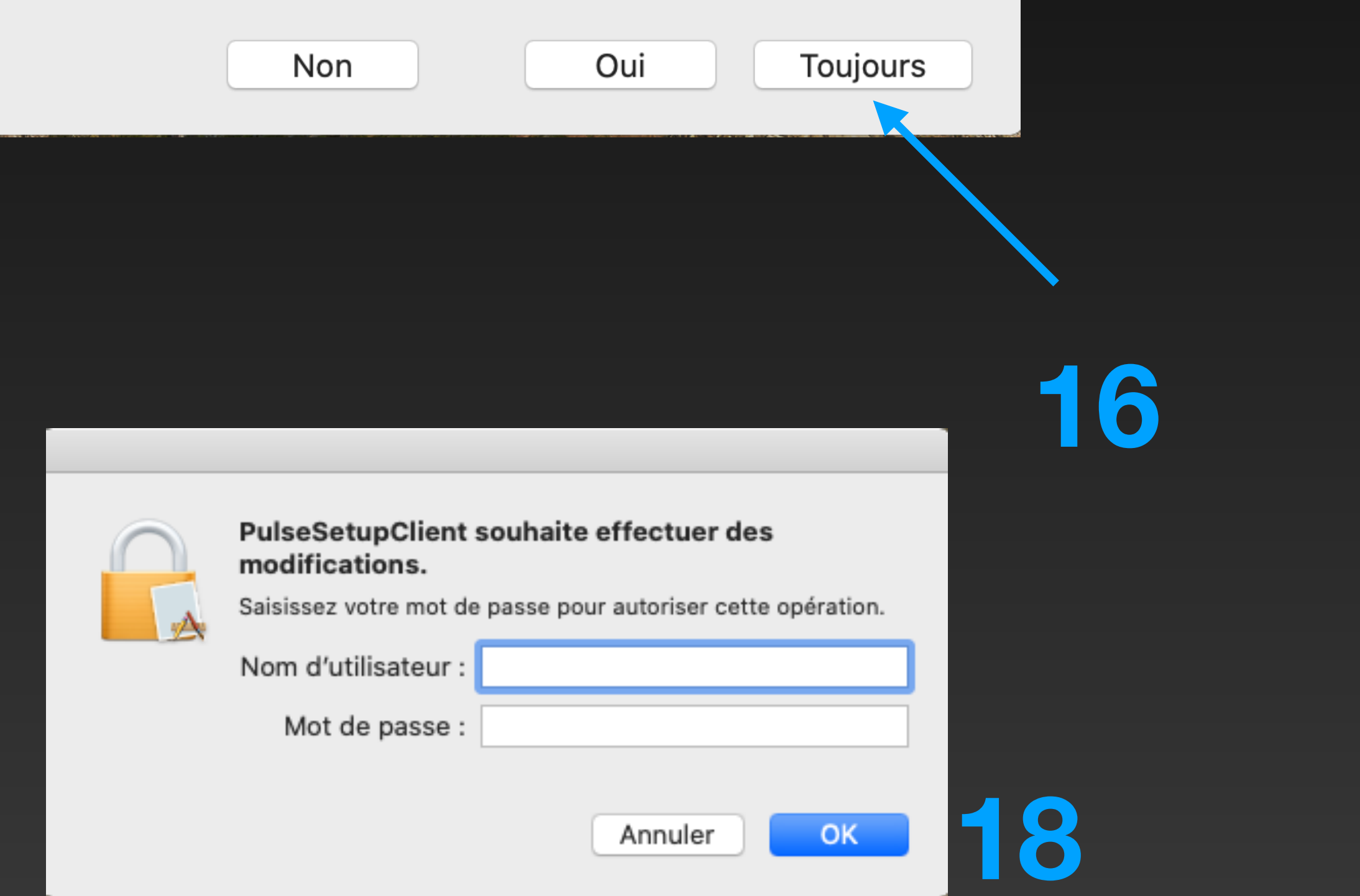

30-60 secondes peuvent s'écouler avant d'apercevoir la fenêtre de l'étape 17

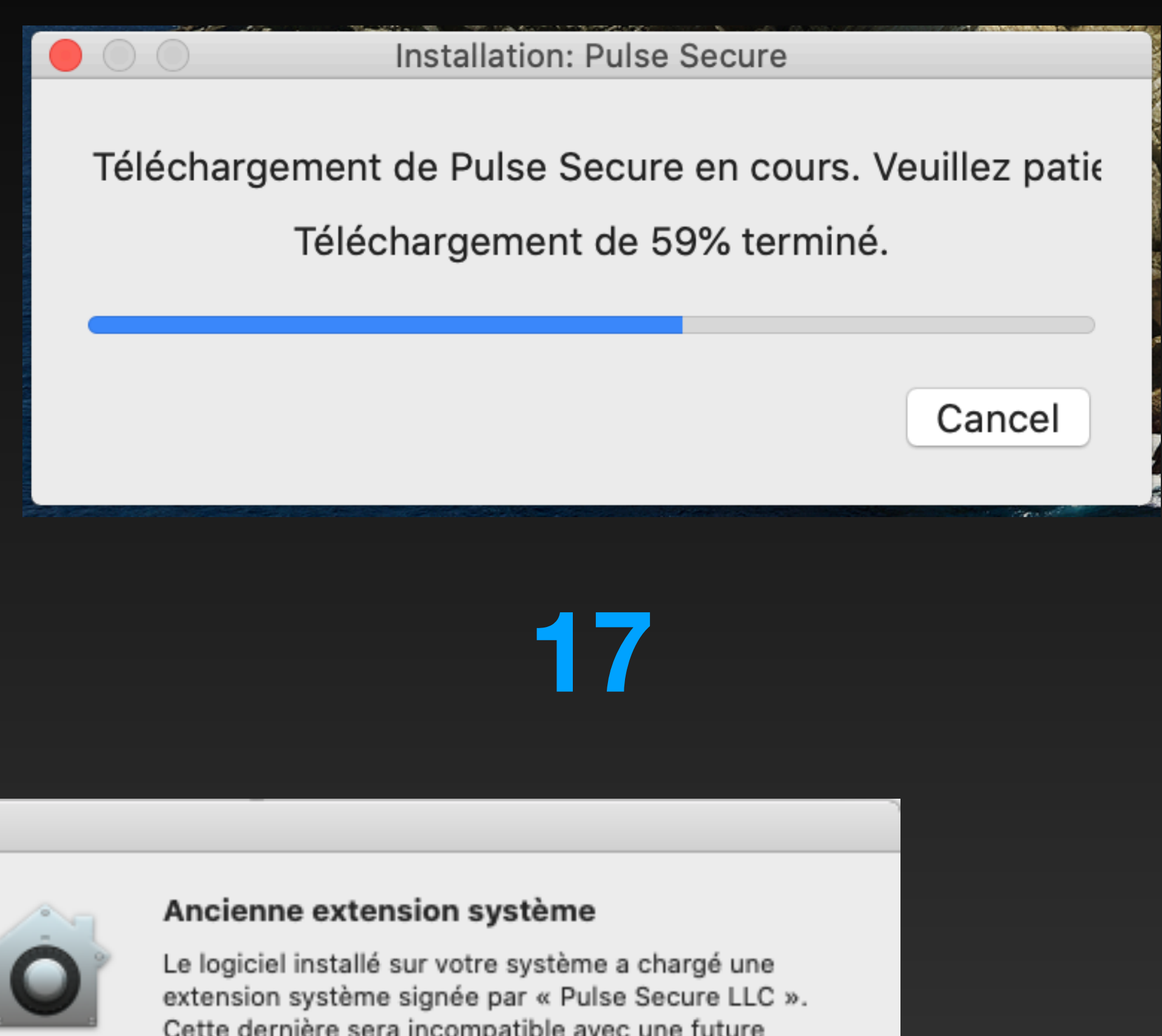

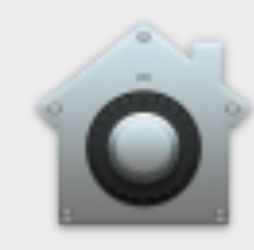

Cette dernière sera incompatible avec une future version de macOS. Communiquez avec le développeur pour obtenir de l'assistance.

En savoir plus...

OK

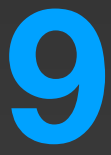

# Installer Pulse Secure (FIN)

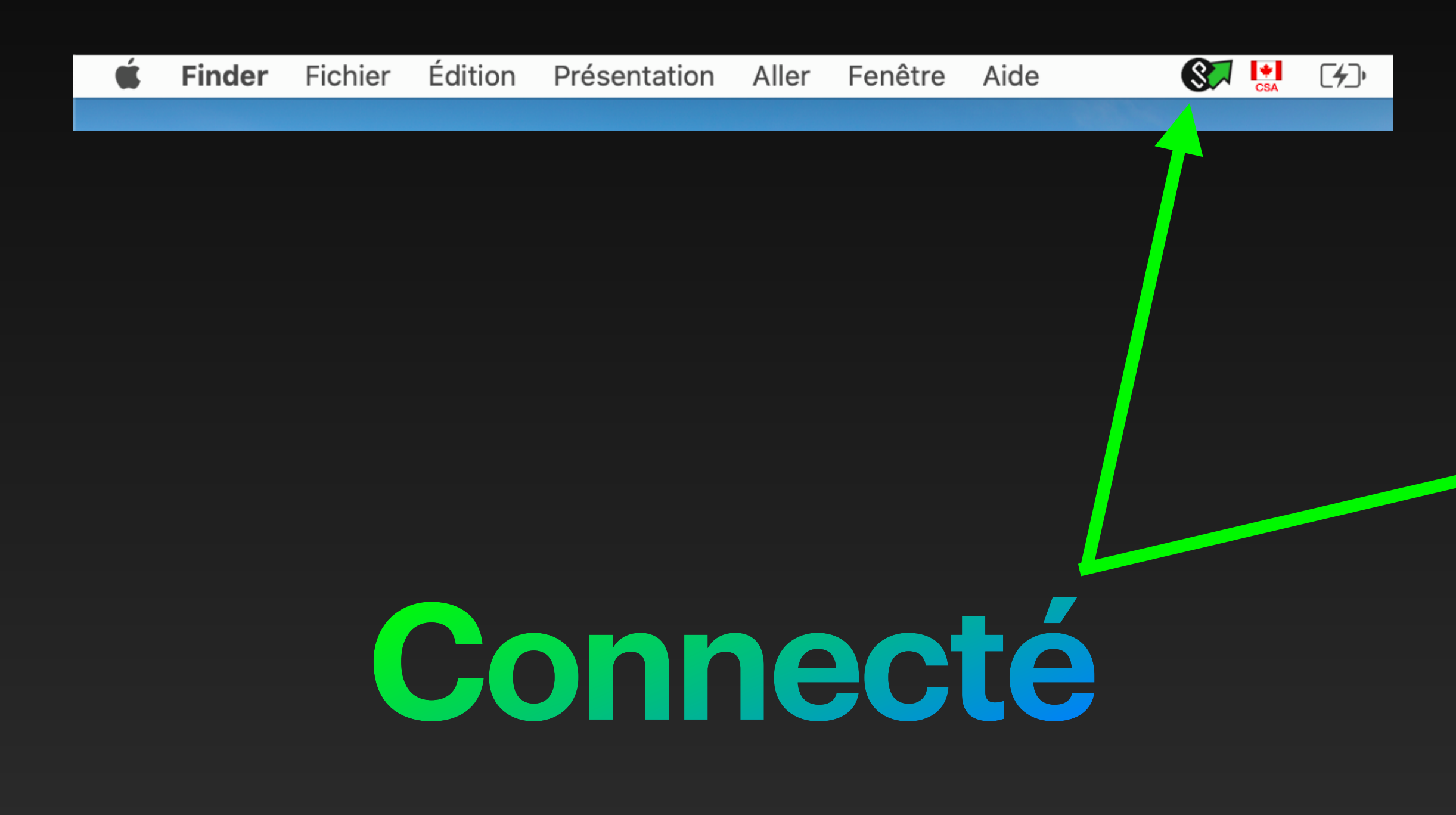

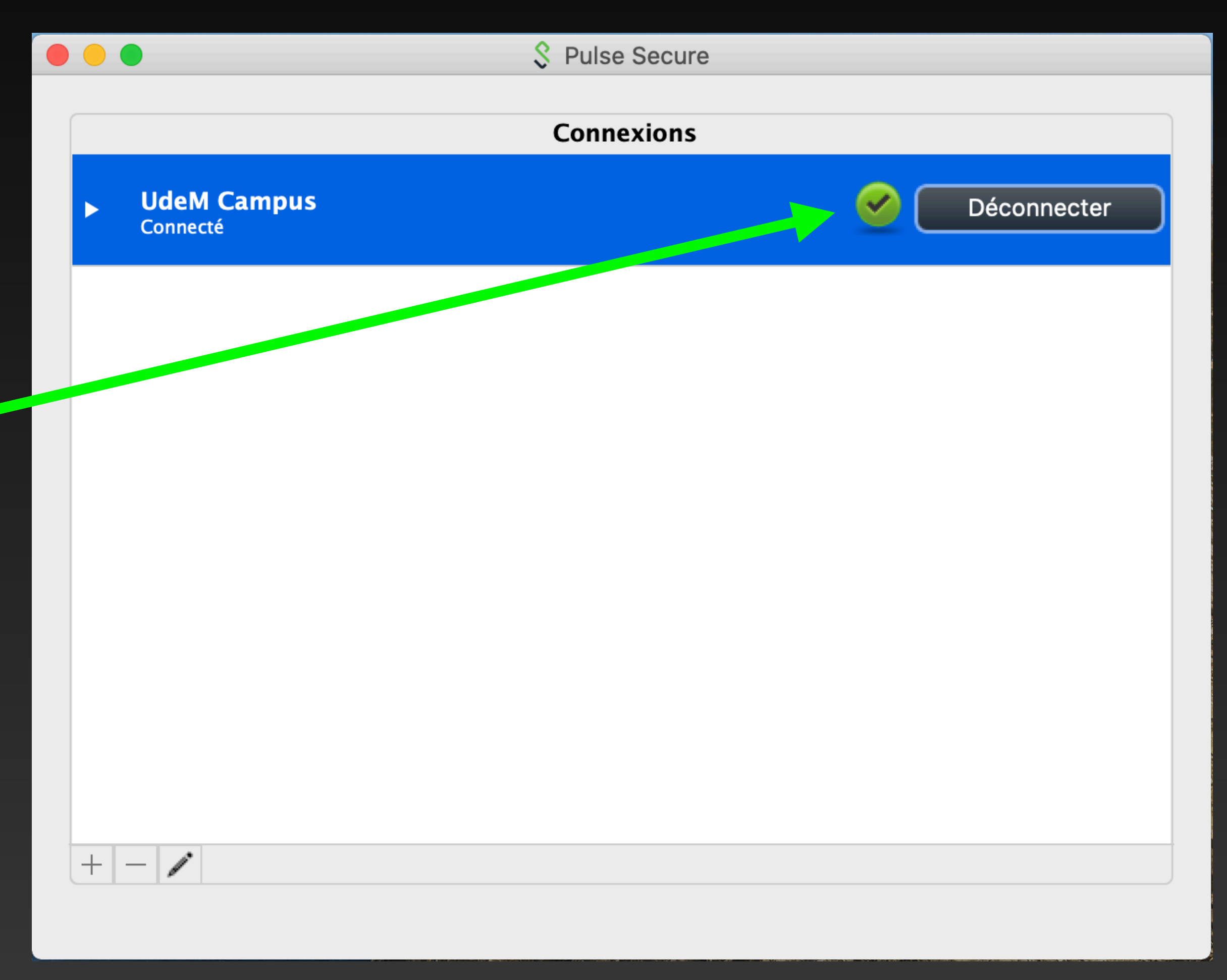